# オンラインを活用した学習の実施の仕方について

羽島市立堀津小学校 石垣 時広

### ●iPad の Wi-Fi の設定の仕方

・児童が持ち帰ったタブレットの Wi-Fi の設定の仕方

- ⇒設定 🏟 をタップし、Wi-Fi 🗢 をタップする。そこに表れる自宅用 Wi-Fi を選択し、 PASSWORD を入力する。
- ⇒画面右上の電池マークの横に 

   ☆ が表示されたら接続が完了したことになる(自宅の Wi-Fi
   への接続設定方法は、別紙2を参照に設定する)

#### ●学習の形態

### 1、登校

- ・学校に登校し、学習を行います。
- タブレットを再度学校に持ってきましょう。
- ・学校に来た時に充電を行います。

### 2、Zoom を使った短学活

・自宅でZoomを使って学活を行います。

(接続方法は次のページにて説明します。)

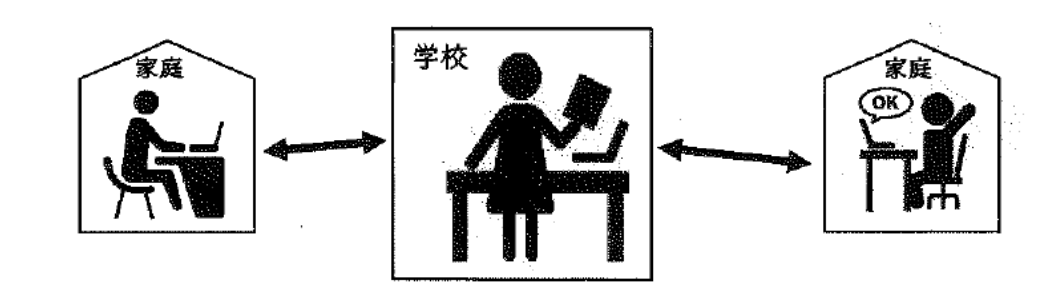

### Zoom に接続する手順

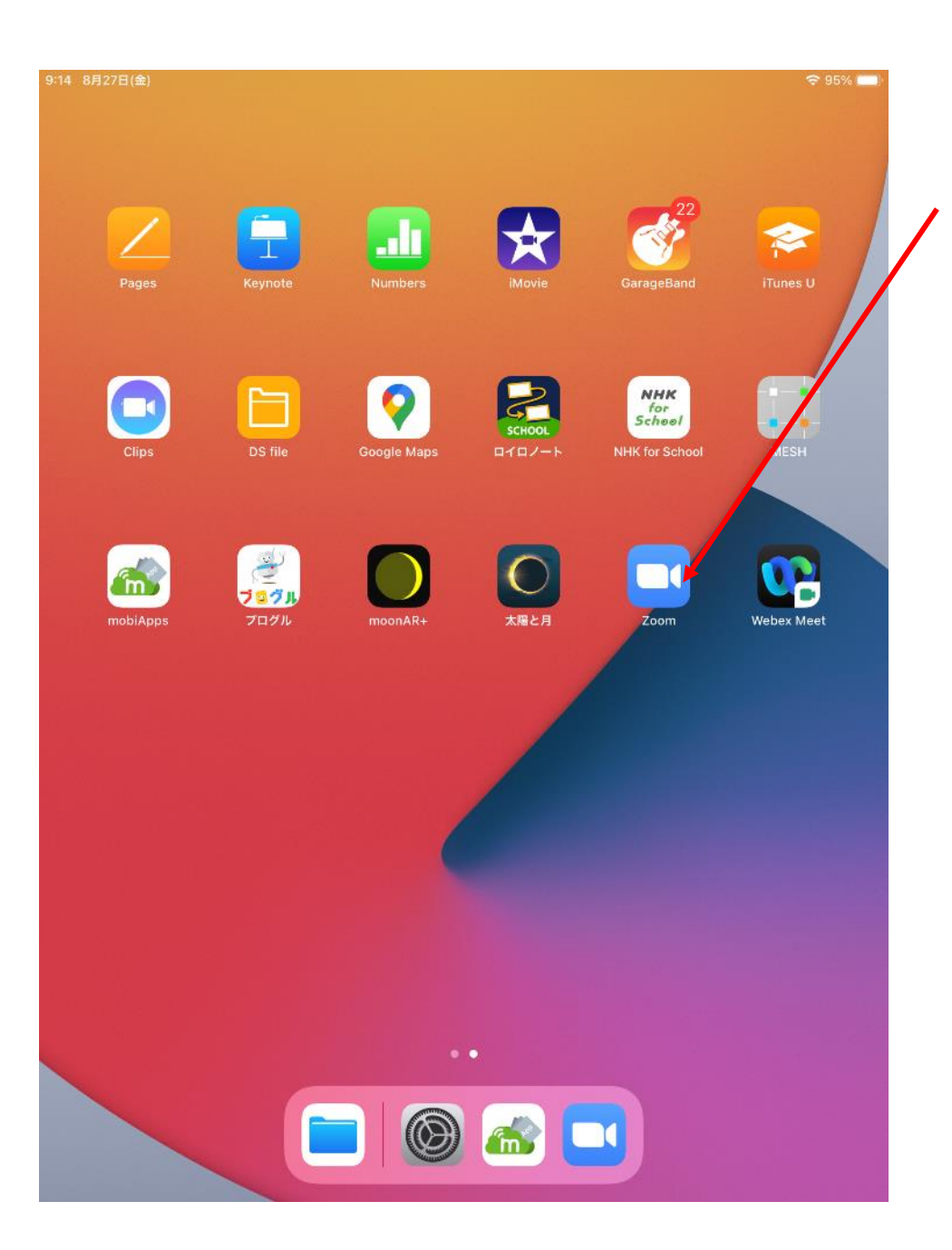

# ① Zoom アプリをタップ(軽く叩く)し、Zoom を起動

させる。

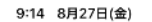

ණ

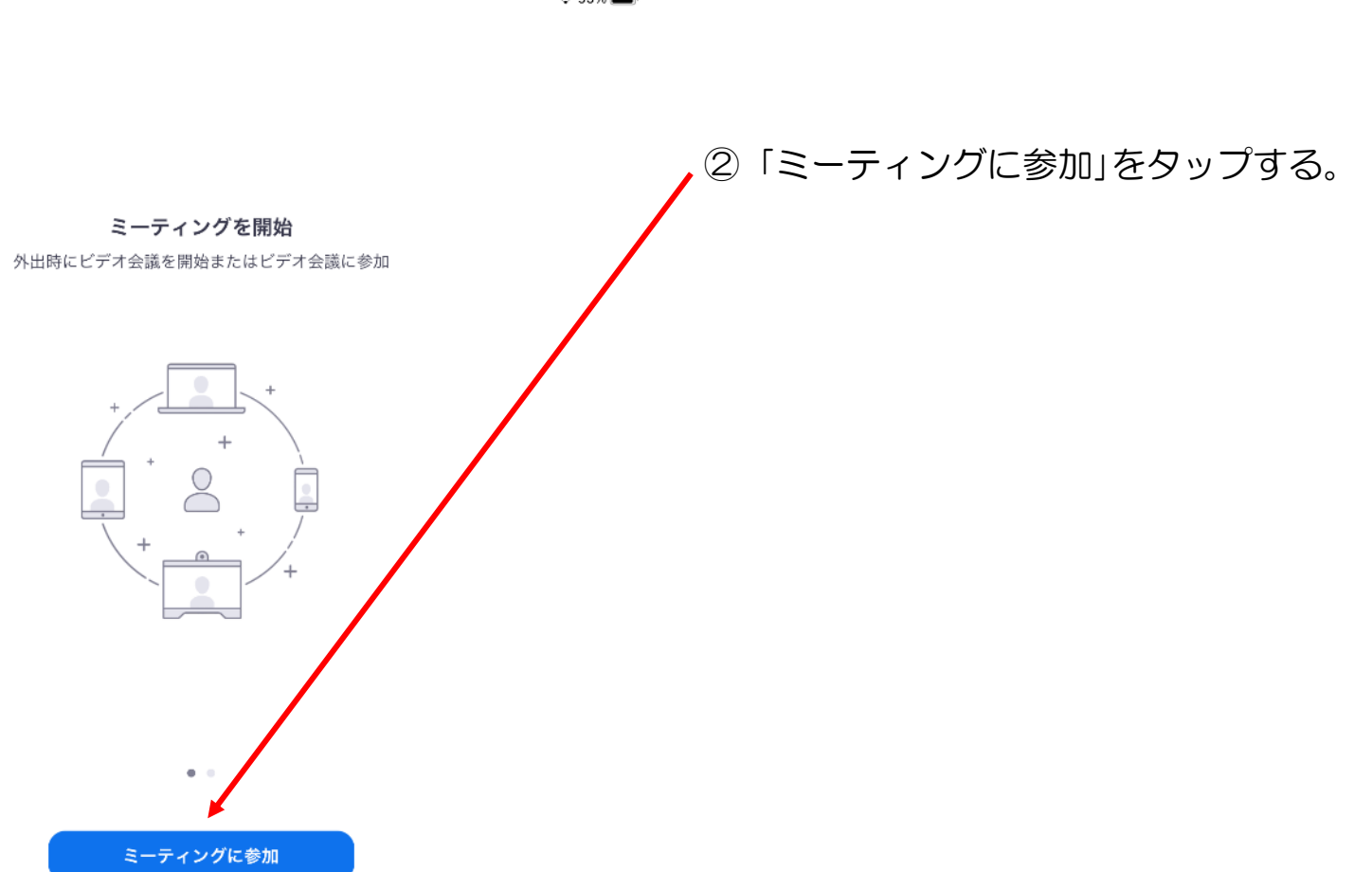

🗢 95% 🔳

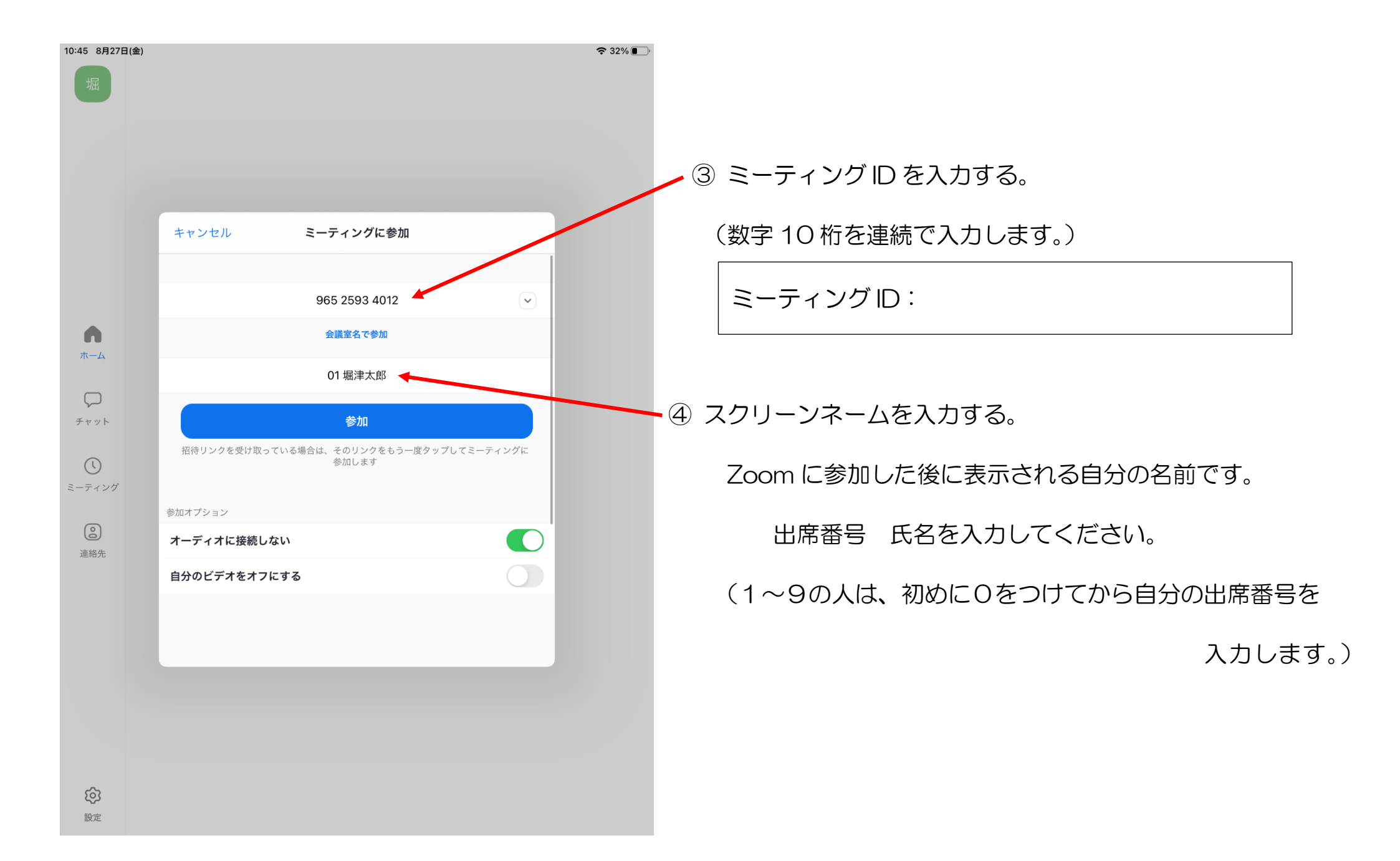

| 10:45 8月27日 | 日(金) 🛜                                           | 32% |
|-------------|--------------------------------------------------|-----|
| 堀           |                                                  |     |
|             |                                                  |     |
|             |                                                  |     |
|             | キャンセル ミーティングに参加                                  |     |
|             |                                                  |     |
|             | 965 2593 4012 💌                                  |     |
| <b>л</b> -д | 会議室名で参加                                          |     |
|             | 01 堀津太郎                                          | /   |
| チャット        | 参加                                               |     |
| ()          | 招待リンクを受け取っている場合は、そのリンクをもう一度タップしてミーティングに<br>参加します |     |
| ミーティング      |                                                  |     |
| (2)         | 参加オブション                                          |     |
| 連絡先         | オーティオに接続しない                                      |     |
|             | 自分のビデオをオフにする                                     |     |
|             |                                                  |     |
|             |                                                  |     |
|             |                                                  |     |
|             |                                                  |     |
|             |                                                  |     |
|             |                                                  |     |
| ණ           |                                                  |     |
| 設定          |                                                  |     |

⑤「オーディオに接続しない」「自分のビデオをオフにする」の 右側のボタンを左の図の状態にする。

⑥「参加」をタップする。

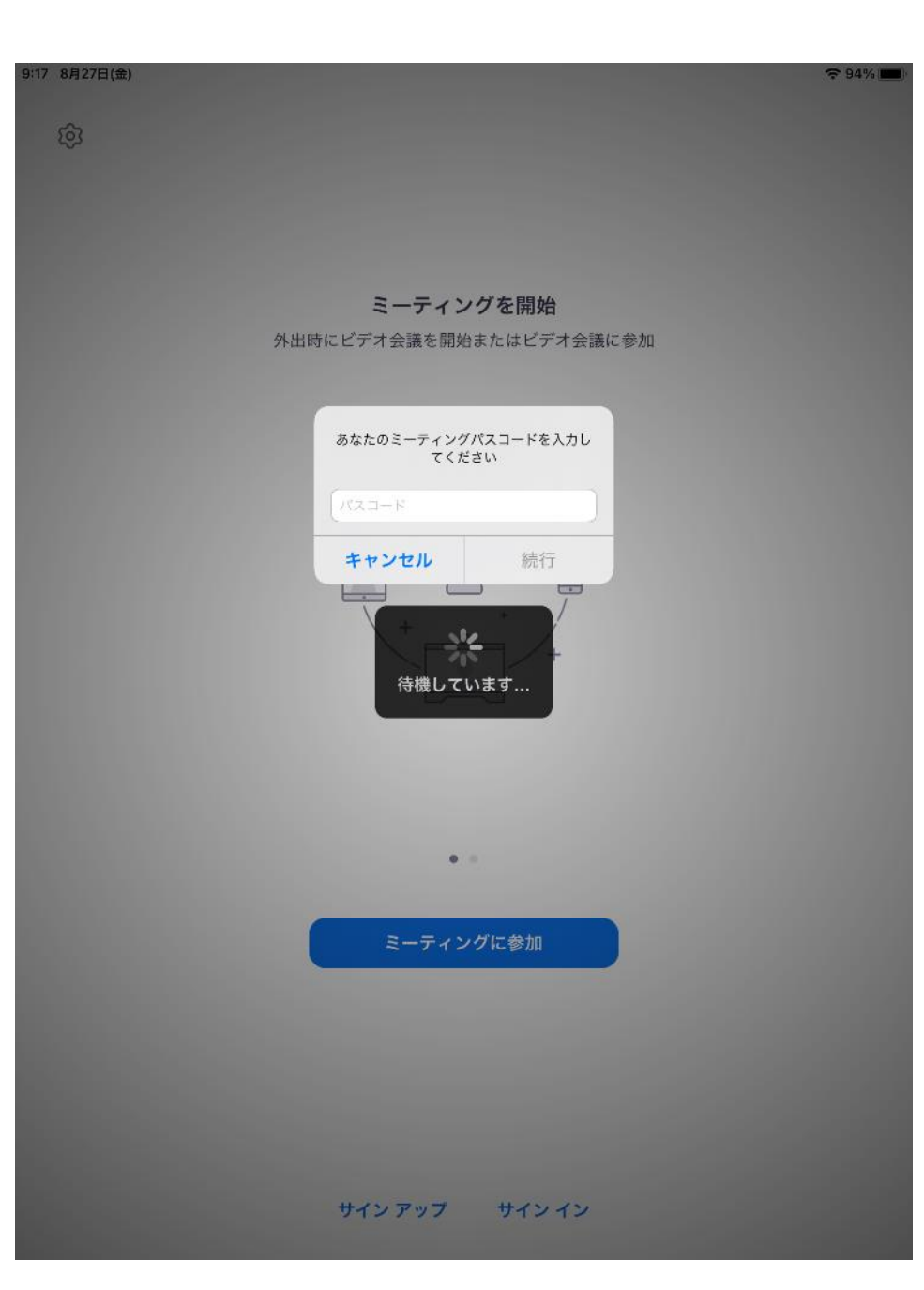

⑦ ミーティングパスコードを入力する。

(英数字6桁です。

アルファベットの大文字・小文字に注意してください)

ミーティングパスコード:

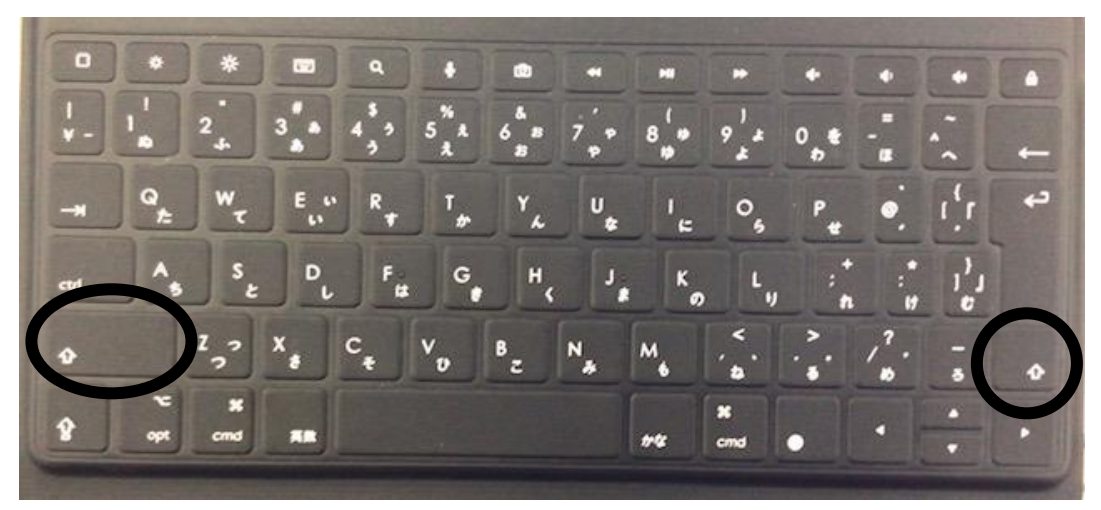

アルファベットの大文字は<br />
介のどちらかを押しながら<br />
入力します。

⑧「続行」をタップする。

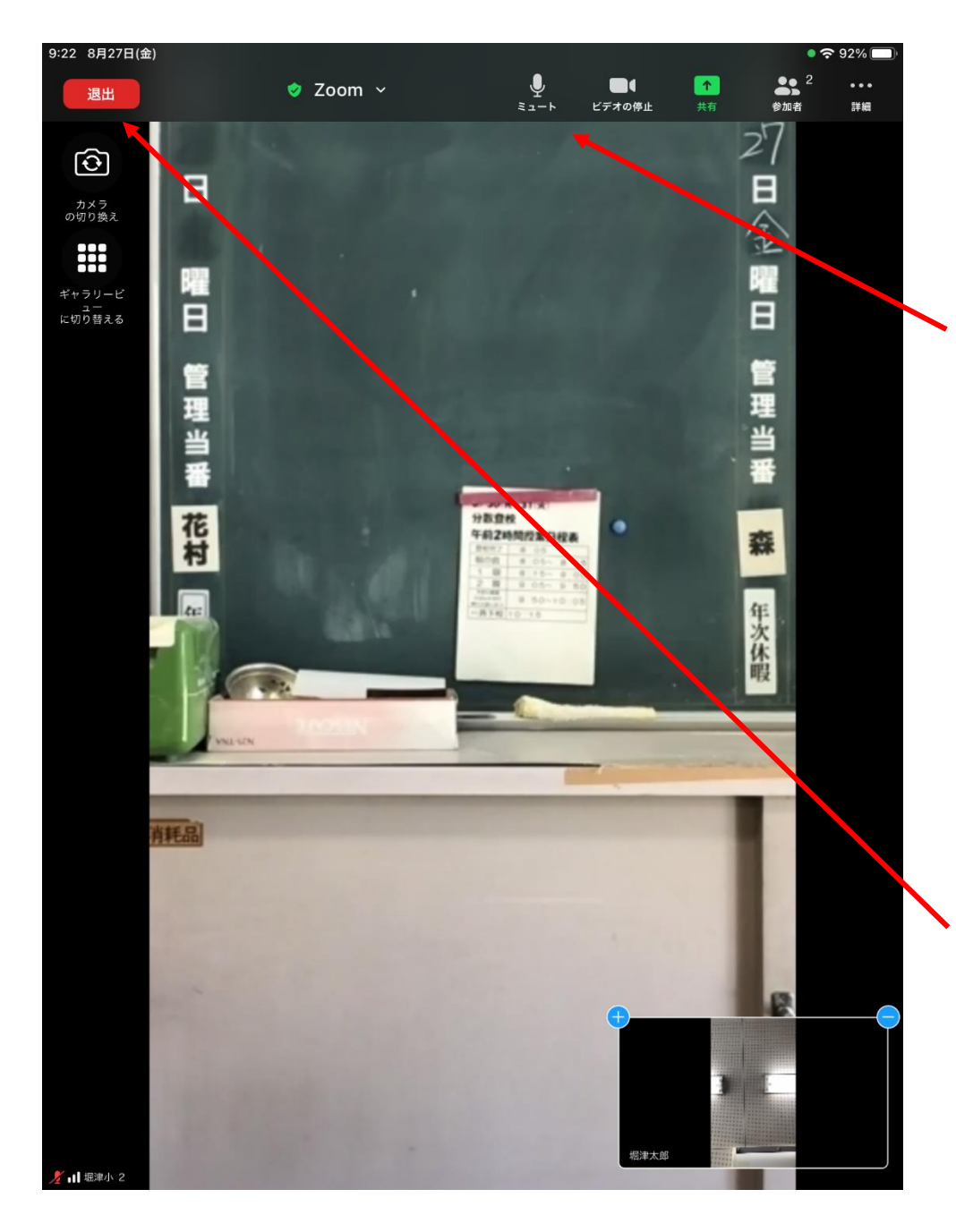

 ⑨ 自分が発言する時など、必要に応じてミュート(消音)の On/Offの切替を行う。
 (ミュートをタップすると、On/Offが切り替わります。)
 (画面に左図上部のメニューが表示されていない場合は、

画面のどこかタップしてください。)

10 終了する時は、「退出」をタップし、終了する。

### 3、オンライン授業

・自宅で授業を視聴するときに、ロイロノートを使います。

### ロイロノートを使用する手順

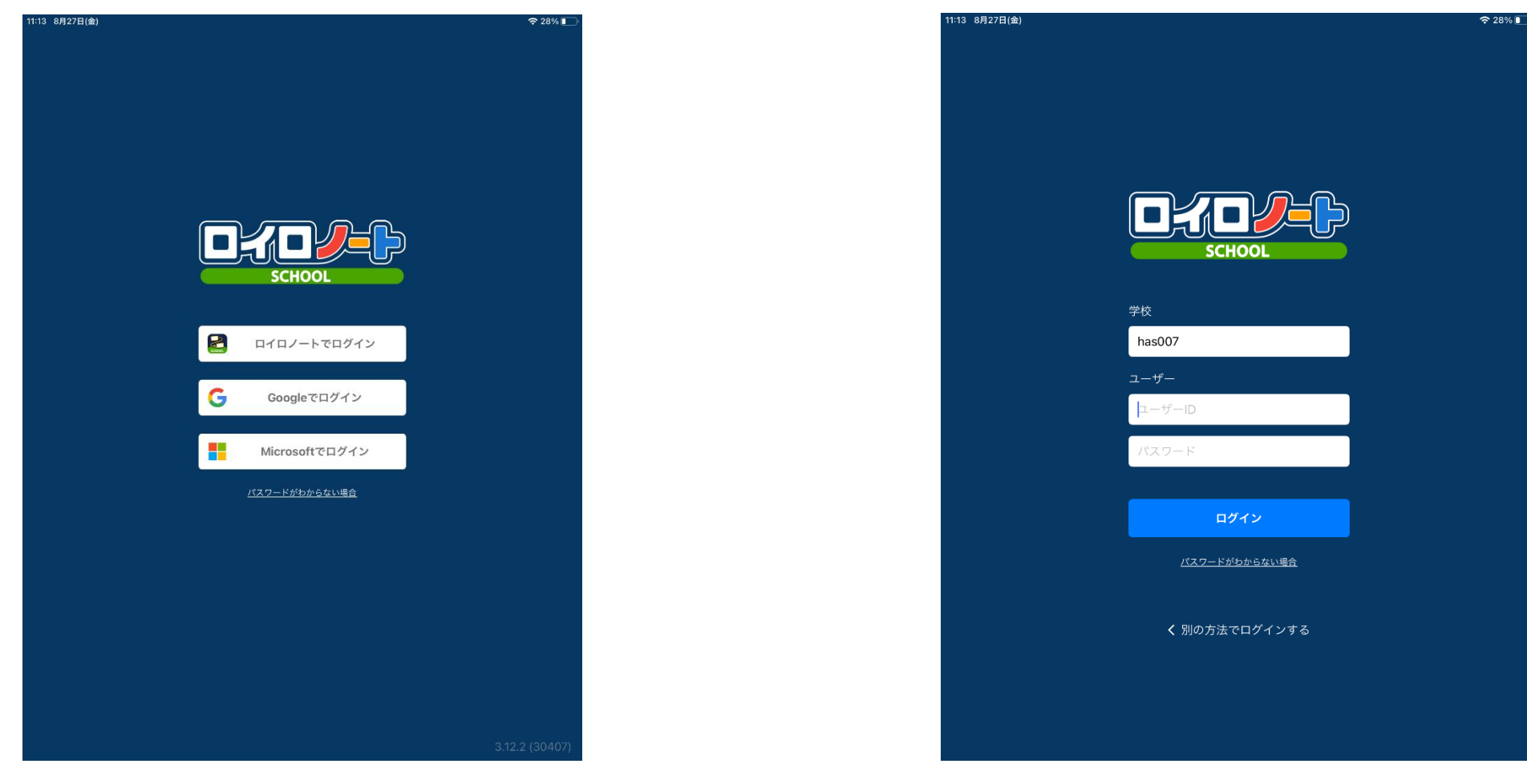

① ロイロノートでログインをタップします。

②別紙でお配りした、学校ID、ユーザーID、パスワードを入力して、ログインをタップします。

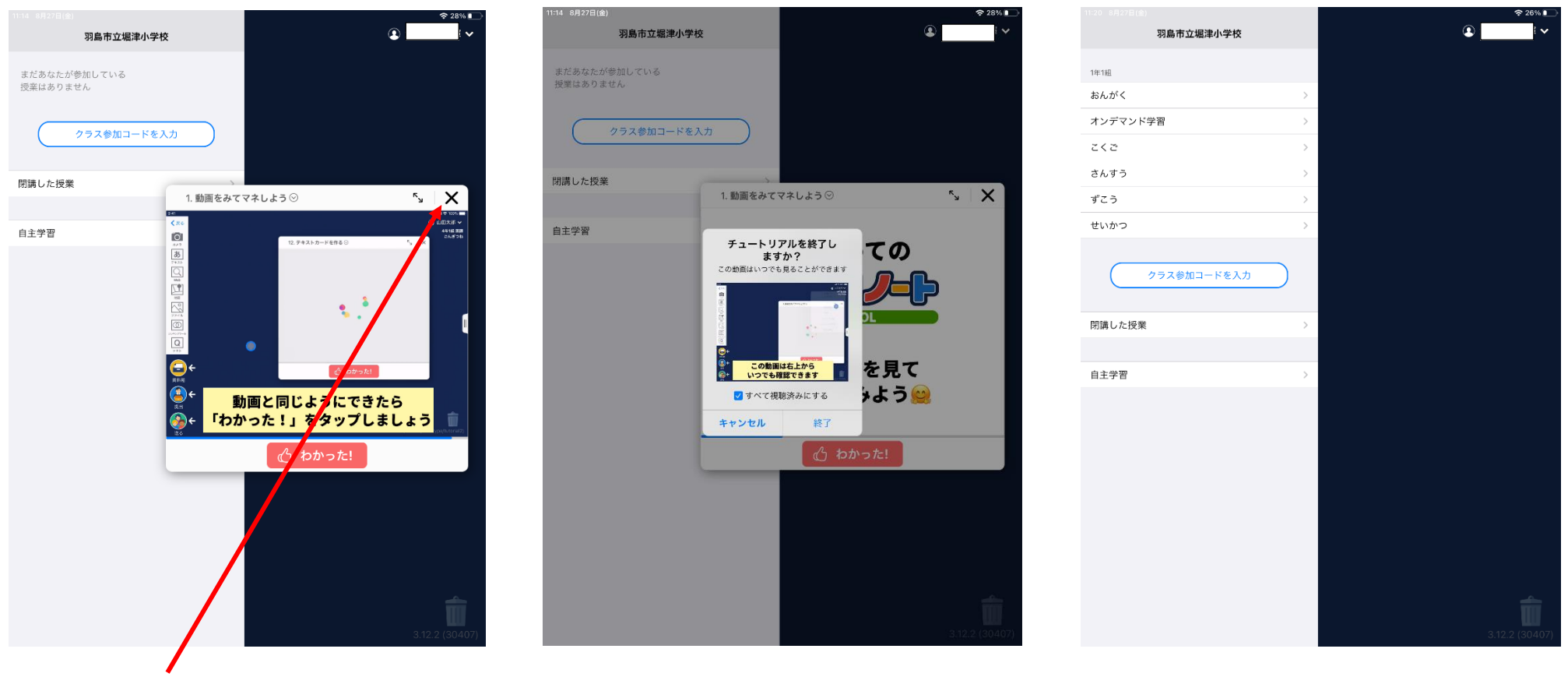

③×を押す。

④すべて視聴済みにするにチェックをつける。 ⑤オンデマンド学習をタップ

する。

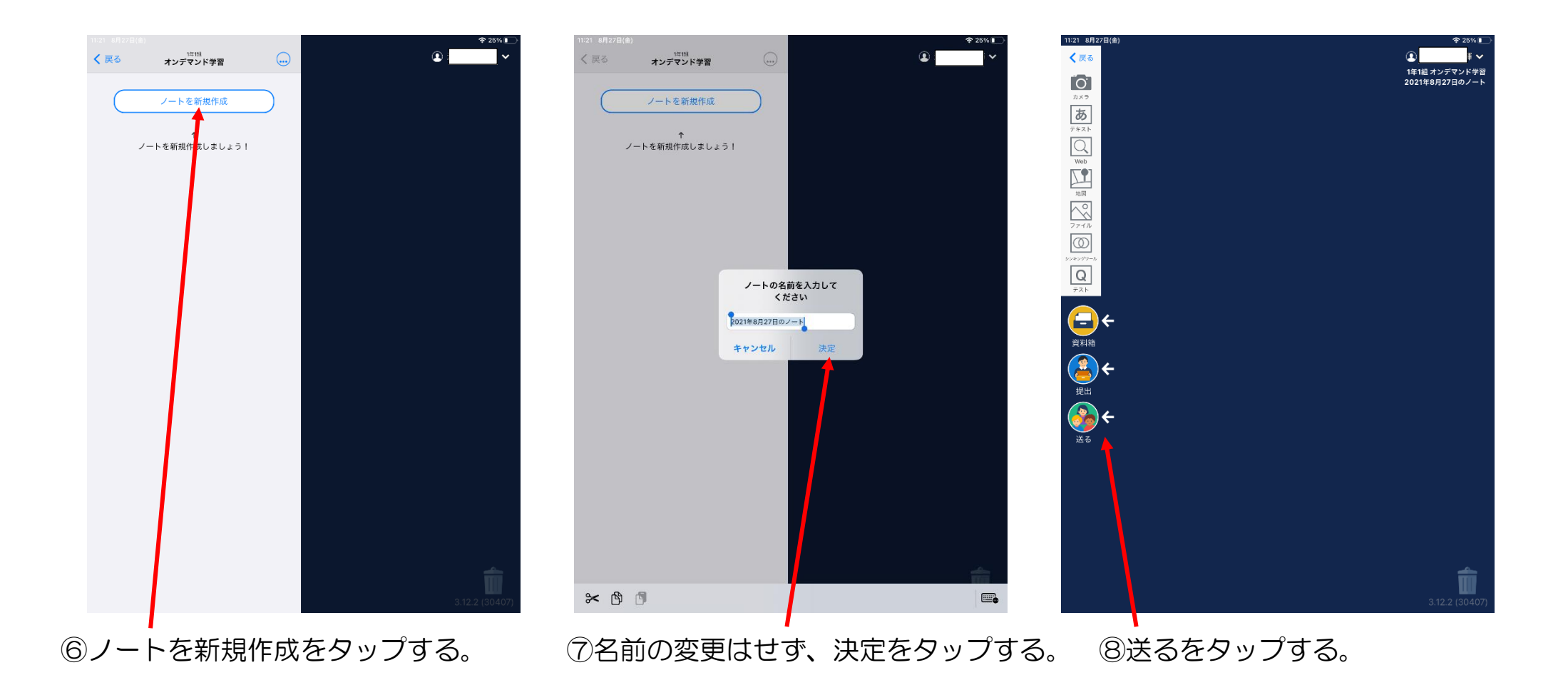

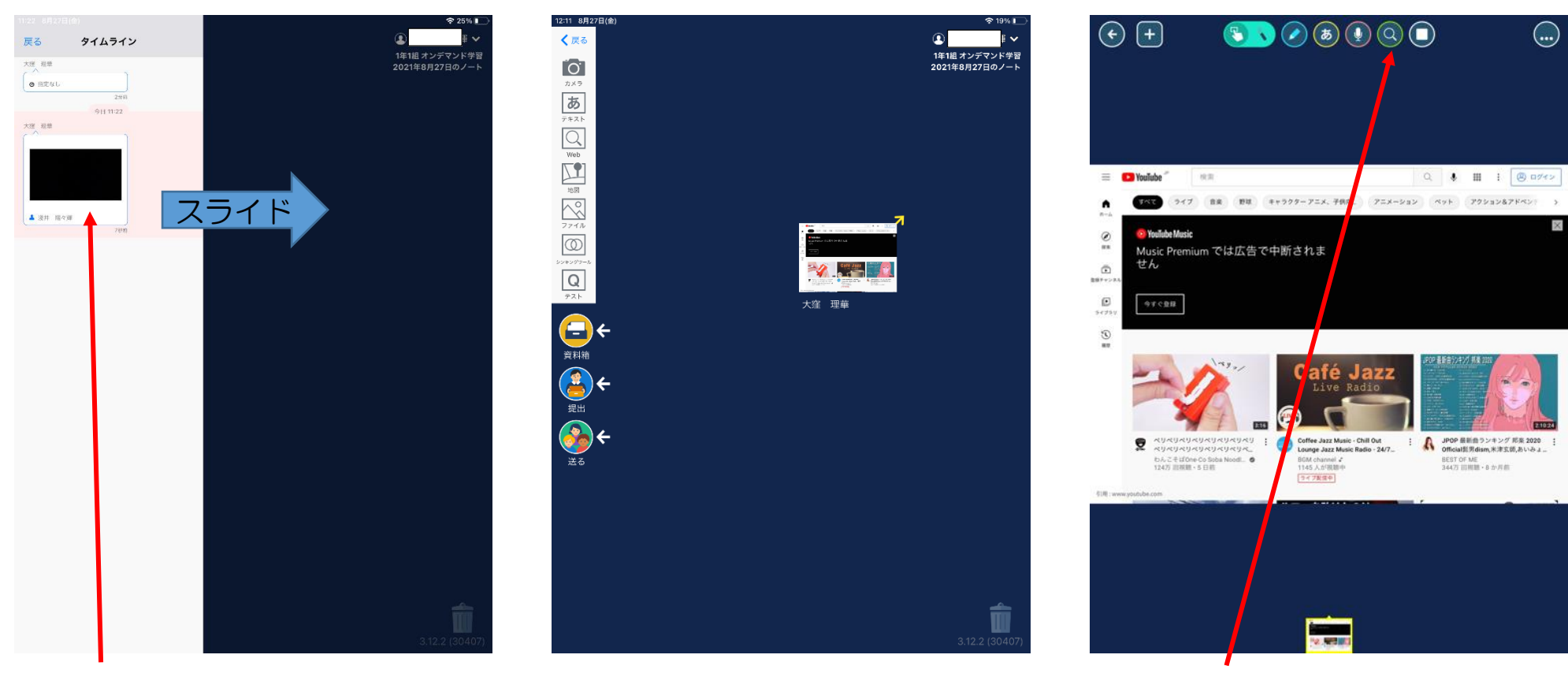

 ⑨タイムラインに送られてきている動画を ⑩スライドしたものをタップする。 ⑪虫眼鏡のマークをタップすると 指で押さえながら青色のページにスライドさせる。
 Youtube 画面を開けます。

## 兄弟で同じタブレットを使用する場合(ログアウトして、他のIDでログインする場合)ロイロノートを使用する手順

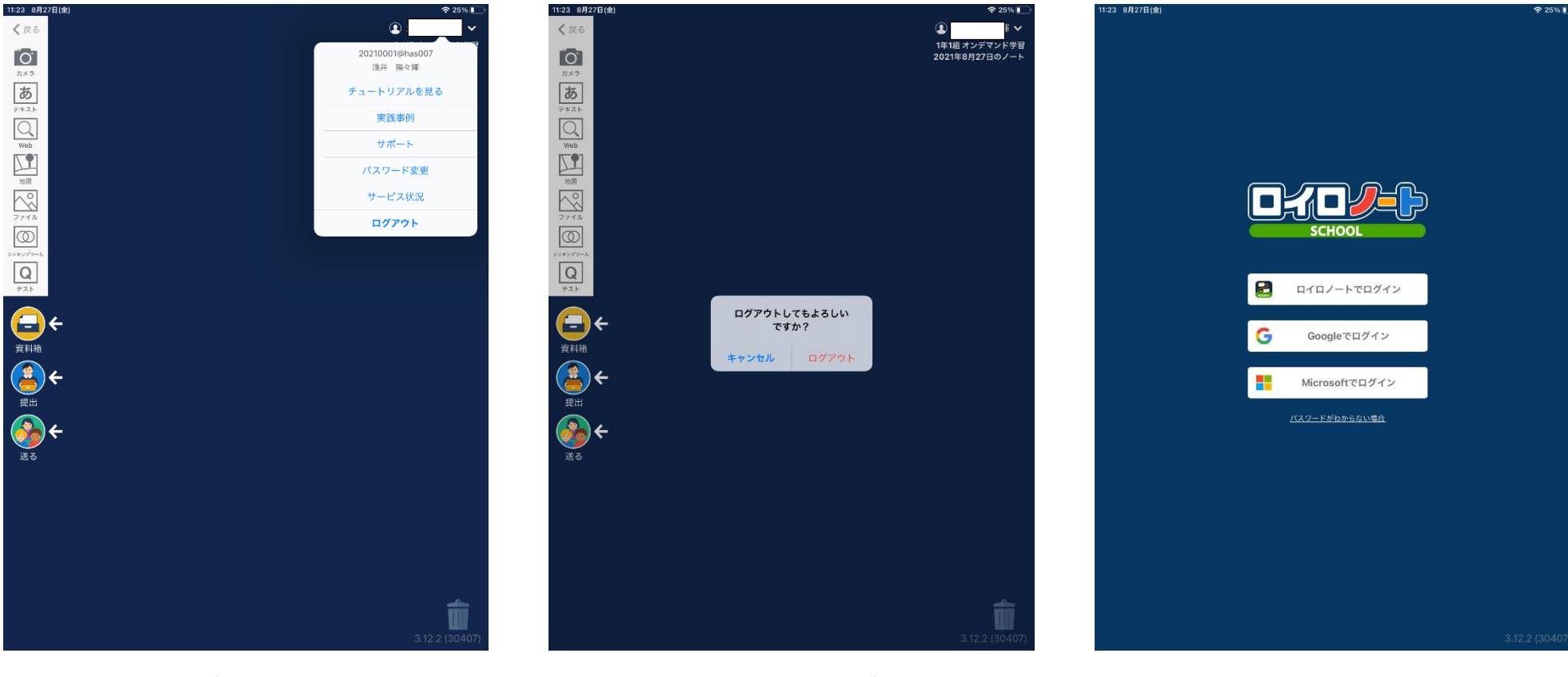

1 名前をタップし、
 ログアウトをタップする。

②ログアウトをタップする。

③ロイロノートでログインを選択し、 ロイロノートを使用する手順に戻ります。